## **REQUESTING ACCESS TO**

# LAB WEB PORTAL

## (INSTRUCTIONS FOR PRIVATE PROVIDERS)

**Important information regarding Step A on next page:** When creating an ASAP profile, please make sure to select the correct options from the drop downs. Please do <u>not</u> select the Local Security Officer at the County Health Department or Local Public Health Agency. If you enter your county and not what is specified on the instructions, it will delay the processing of your request.

#### STEP A. Creating an A.S.A.P profile (This step is to be completed only once per user)

#### Please read...

- If you have an ASAP profile already and know your login credentials, please skip to Step B (submitting the request)
- If you are unsure you have an ASAP profile, here are a few steps to determine that.
  - If you already have an LPHA email account, DHSS health applications and/or DSS prod/mainframe access you mostly likely have an ASAP profile.
  - If you try to create an ASAP profile and you receive a red message indicating that first name and last name is already in use. Please contact the ITSD Call Center at 800.347.0887 for assistance. You most likely have an ASAP profile and the call center can assist with profile updates, password resets, logging into ASAP, and/or submitting requests.

#### ASAP link - https://healthapps.dhss.mo.gov/asap\_web/ASAPLogin.aspx

| Steps                                                                                                    |                                                                                                    | Screen Print                                                                                                    |  |  |
|----------------------------------------------------------------------------------------------------|----------------------------------------------------------------------------------------------------|----------------------------------------------------------------------------------------------------|--|--|
| If you have not used ASAP before or do not have<br>an ASAP profile, click the <b>NEW USER</b> option<br>You will only need to go through the profile<br>creations steps once |                                                                                                    | DHSS Home   State Home   Log out         Order addeniated         Department of Health AND SENIOR SERVICES         a.s.a.p automated security access processing         DHSS Home >> asap_web >> ASAPLogin         Welcome to the Missouri Department of Health and<br>Senior Services Automated Security Access Process<br>(A.SA.P) site.         Users can request new access or change existing access<br>to be Department of Health and Senior Services.         New USER7         Please Create an ASAP user Portile, if you require<br>access to a DHSS system or Ketwork or require<br>NEW USER |  |  |
| 1.<br>2.                                                                                                    | Enter your first name, last name, and last<br>four digits of S.S.N.<br>Click the <b>CREATE USERID</b> button     | ENTER FIRST NAME, LAST NAME AND LAST FOUR DIGITS OF S.S.N TO CREATE ASAP PROFILE                                                                                                    |  |  |
| 1.                                                                                                    | Select Others (Schools, Private<br>Providers, etc.) for Agency                                                   | Agency:     Others (Schools, Private Provide     Local Security Officer County:     DIVISION OF STATE PUBLIC HEALTH LABORATORY     Local Security Officer:     state public Health LaBORATORY HEALTH APPLICATIONS LSG (SMANNA WEST)                                                                                                    |  |  |
| 2.                                                                                                    | Choose <b>DIVISION OF STATE PUBLIC</b><br><b>HEALTH LABORATORY</b> for Local<br>Security Security Officer County | <b>Friendly reminder:</b> Please do <u>not</u> select the Local Security Officer at the County Health Department or Local Public Health Agency. If you enter your county and not what is specified above, it will delay the processing of your request.                                                                                                    |  |  |
| 3.                                                                                                    | Choose STATE PUBLIC HEALTH<br>LABORATORY APPLICATIONS LSO<br>(SHANN WEST) for Local Security Officer             |                                                                                                    |  |  |

#### Missouri Department of Health and Senior Services Automated Access Processing System (A.S.A.P.)

|                                               | ADDRESS INFORMATION                                |                                                                        |
|-----------------------------------------------|----------------------------------------------------|------------------------------------------------------------------------|
| 4 Type the main agencies street number        | * Address Search                                   |                                                                        |
| and click Address Search                      | (Type in your address starting with Street Number) | Type search chiena and press enter of click search                     |
|                                               | * Address Search                                   | Clear                                                                  |
| 5. Select the address from the drop down list | (Type in your address starting with Street Number) | 100M                                                                   |
| ·                                             |                                                    | 12345                                                                  |
|                                               | * Email1                                           | ADDRESS NAME                                                           |
|                                               | * Phone1                                           | Select                                                                 |
|                                               | Fax Number                                         | Select                                                                 |
|                                               |                                                    | Select                                                                 |
|                                               | Selected Address:                                  |                                                                        |
|                                               | Address:                                           |                                                                        |
|                                               | County:                                            |                                                                        |
|                                               | City:                                              |                                                                        |
|                                               | State:                                             |                                                                        |
|                                               | Zip Code:                                          |                                                                        |
|                                               |                                                    |                                                                        |
|                                               |                                                    |                                                                        |
| 6. Enter your <b>Email</b> account            | *Email1                                            |                                                                        |
|                                               |                                                    |                                                                        |
| 7. Enter your <b>Phone</b> Number             | * Phone1                                           | Ext                                                                    |
|                                               | Fax Number                                         |                                                                        |
| 8. Enter your <b>Fax Number</b>               |                                                    |                                                                        |
| (optional)                                    |                                                    |                                                                        |
|                                               |                                                    |                                                                        |
| 0 Entor a <b>Baseword</b>                     | Decruerd                                           | envende skould ha 5 8 skaanster in laansk and skould indude a menkan   |
| 9. Enter a <b>Fassworu</b>                    | Password Password                                  | sswords snouid be o-o characters in length and should include a number |
| 10 Retyne Password                            | Challenge Question                                 | What is your favorite color?                                           |
|                                               | Challenge Response                                 | Blue                                                                   |
| 11. Type in a <b>Challenge Question</b>       | Retype Response                                    |                                                                        |
|                                               |                                                    |                                                                        |
| 12. Type in the answer to the                 | **If ASAP did not prompt you to cre                | eate a password, your password was                                     |
| challenge question (in the                    | automatically set to first initial of fir          | st name, first initial of last name, last four                         |
| Retype Response field)                        | digits of your social security number              | er, and four # signs.**                                                |
|                                               |                                                    |                                                                        |
|                                               |                                                    |                                                                        |
| 13. Click CREATE PROFILE                      |                                                    |                                                                        |
|                                               | CREATE PROFILE                                     |                                                                        |
|                                               |                                                    |                                                                        |
|                                               |                                                    |                                                                        |
|                                               |                                                    |                                                                        |
| 14. You should see a message about the        | PROFILE SUCCESSFULLY CREATED.                      |                                                                        |
| profile being successfully created. Make      | Your ASAP User ID has successfully been gen        | erated. Your User ID In USERL                                          |
| note of your User ID                          |                                                    | Request Access                                                         |

\*\* Please continue to Step B – submitting a request for access \*\*

### STEP B. Requesting Access

#### ASAP link - https://healthapps.dhss.mo.gov/asap\_web/ASAPLogin.aspx

| 1.<br>2.<br><mark>**If AS/</mark><br>passwo<br>first init<br>last fou<br>last fou | Type the <b>ASAP User ID</b> and <b>Password</b><br>you created in Step A<br>Click the <b>SIGN IN</b> button.<br>AP did not prompt you to create a<br>ord, your password was automatically set to<br>ial of first name, first initial of last name,<br>r digits of your social security number, and<br>r # signs.** | DHSS Home >> asap_web >> ASAPLogin<br>Welcome to the Missouri Department of Health and<br>Senior Services Automated Security Access Process<br>(A.S.A.P) site.<br>Users can request new access or change existing<br>access for various network or application systems<br>supported by the Department of Health and Senior<br>Services.<br>NEW USER<br>New USER | EXISTING ASAP USERS<br>ENTER USER ID AND PASSWORD TO SIGN IN<br>* ASAP User Id :<br>* Password :<br>SIGN IN<br>FORGOT<br>USER ID?<br>PASSWORD?<br>PROFILE? |
|-----------------------------------------------------------------------------------|----------------------------------------------------------------------------------------------------|----------------------------------------------------------------------------------------------------|----------------------------------------------------------------------------------------------------|
| 3.                                                                                | Choose the 'Completing for Self' option.                                                                                                    | Who are you completing this AS                                                                                                    | AP request f                                                                                                    |
| 4.                                                                                | Click the <b>NEXT</b> button.                                                                                                    | COMPLETING FOR SELF     COMPLETING FOR OTHER EMI     APPROVE REQUESTS     VACATIONS                                                                                                    | PLOYEE                                                                                                    |
| 5.                                                                                | Choose <b>HEALTH APPLICATIONS</b> for Area Type                                                                                                    | *Area Type:<br>*Health Area Type:<br>*Request Type:                                                                                                    | HEALTH APPLICATIONS       LAB WEB PORTAL       ADD ACCESS                                                                                                  |
| 6.                                                                                | Choose <b>LAB WEB PORTAL</b> for Health<br>Area Type                                                                                                    | *Role:                                                                                                    | ADMIN(ADMIN)<br>USER - CLINICAL(USER - CLINICAL)                                                                                                    |
| 7.                                                                                | Choose ADD ACCESS for Request Type                                                                                                    |                                                                                                    | USER - INTERNAL(USER - INTERNAL)                                                                                                    |
| 8.                                                                                | Choose a role from the drop down list                                                                                                    | * Other Role/Report Type:                                                                                                    | DEFAULT                                                                                                    |
| 9.                                                                                | Choose <b>DEFAULT</b> from the Other<br>Role/Report Type dropdown list.                                                                                                    | <ul> <li>Comments and/or reason for requesting access:</li> <li>Effective Date [MM/DD/YYYY]:</li> <li>Do you enter Data for Additional Agencies?</li> </ul>                                                                                                    | <br><br>Yes®no                                                                                                    |
| 10.                                                                               | Type in comments and/or reason for requesting access                                                                                                    |                                                                                                    |                                                                                                    |
| 11.                                                                               | Type in the effective date<br>(month/day/year)                                                                                                    |                                                                                                    |                                                                                                    |
| 12.                                                                               | Select <b>NO</b> for Do you enter Data for Additional Agencies?                                                                                                    |                                                                                                    |                                                                                                    |

| I, THE UNDERSIGNED, AN EMPLOYEE OF THE STATE OF MISSOURI OR AUTHORIZED U<br>UNDERSTAND THAT APPROVAL AND ASSIGNMENT OF THE REQUISTED ID OR APPROV<br>ENABLES ME TO ACCESS THE RESOURCES WHICH, BY LAW, MUST BE UTILIZES ONLY<br>ASSIGNED DUTIES. THEREFORE, I AGREE TO MAKE NO INQUIRIES OR UPDATES WHICH<br>PERFORMANCE OF MY OFFICIAL DUTIES. I UNDERSTAND THAT STATE AND FEDERAL S<br>CONFIDENTIALITY OF INFORMATION AND PROVIDE PENALTIES FOR UNAUTHORIZED A<br>OF INFOMATION. VIOLATIONS OR DISCLOSURES ON MY PART MAY RESULT IN DISCIPI<br>ONE OR ALL OF THE FOLLOWING: (1) SUSPENTION, (2) CIVIL COURT AND (3) DISMISS.<br>CONFIDENTIAL ALL INFORMATION MADE AVAILABLE TO ME IN THE PERFORMANCE OF<br>ADDITION, I AGREE NOT TO DIVULGE OR SHARE MY PASSWORD WITH ANYONE.<br>I Agree<br>Submit Form |
|----------------------------------------------------------------------------------------------------|
| Submit Form                                                                                                    |
| You have successfully completed your request form.Press the button below to view a printer friendly copy of your request for<br>your records. Please do not send the print copy for Request process.<br>Printer Friendly Copy<br>FILL OUT ANOTHER ACCESS FORM                                                                                                    |
|                                                                                                    |

If you experience any problems or have questions while using the ASAP system, please notify the ITSD Call Center using one of the following methods:

Phone: 573.751.6388 or 1.800.347.0887 E-mail: Support@health.mo.gov